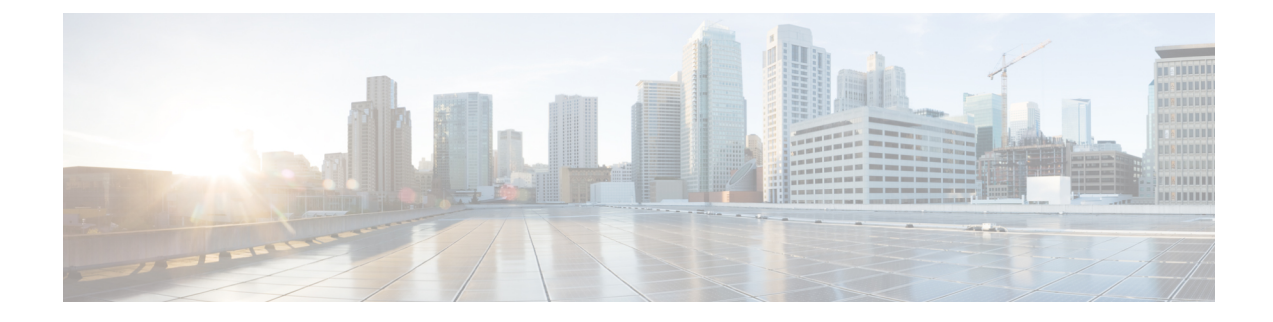

# **Managing the Modular Chassis**

This part contains the following chapters:

- The Cisco UCSME-4308 Modular Chassis, on page 1
- Guidelines for Removing and Decommissioning Chassis, on page 2
- Acknowledging a Chassis, on page 2
- Decommissioning a Chassis, on page 3
- Removing a Chassis, on page 3
- Recommissioning a Single Chassis, on page 3
- Recommissioning Multiple Chassis, on page 4
- Renumbering a Chassis, on page 5
- Toggling the Locator LED, on page 5
- Viewing the POST Results for a Chassis, on page 6

## The Cisco UCSME-4308 Modular Chassis

The Cisco UCSME-4308 modular chassis consists of the following main components:

- Compute cartridges that host the modular servers.
- A shared adapter that uses system link technology to manage all the traffic that flows between hosts and the management entities in the chassis.
- A storage controller and backplane SSDs.
- PSUs, fans, and a Chassis Management Controller.

You can manage and monitor all these components through Cisco UCS Manager.

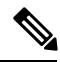

Note When Cisco UCS Manager and Cisco CMC run different versions of firmware, for example, when Cisco UCS Manager runs Release 2.5(1) and Cisco CMC runs Release 2.5(2), or when Cisco UCS Manager runs Release 2.5(2) and Cisco CMC runs Release 2.5(1), the storage controller and disks do not appear in the Cisco UCSME-4308 modular chassis. The storage controller and disks are automatically discovered when you update the Cisco CMC firmware version to match the Cisco UCS Manager firmware version.

### **Guidelines for Removing and Decommissioning Chassis**

Consider the following guidelines when deciding whether to remove or decommission a chassis using Cisco UCS Manager:

#### **Decommissioning a Chassis**

Decommissioning is performed when a chassis is physically present and connected but you want to temporarily remove it from the Cisco UCS Manager configuration. Because it is expected that a decommissioned chassis will be eventually recommissioned, a portion of the chassis' information is retained by Cisco UCS Manager for future use.

#### **Removing a Chassis**

Removing is performed when you physically remove a chassis from the system. Once the physical removal of the chassis is completed, the configuration for that chassis can be removed in Cisco UCS Manager.

Note

You cannot remove a chassis from Cisco UCS Manager if it is physically present and connected.

If you need to add a removed chassis back to the configuration, it must be reconnected and then rediscovered. During rediscovery Cisco UCS Manager will assign the chassis a new ID that may be different from ID that it held before.

### Acknowledging a Chassis

Acknowledging the chassis ensures that Cisco UCS Manager is aware of the change in the number of links and that traffics flows along all available links.

After you enable or disable a port on a fabric interconnect, wait for at least 1 minute before you re-acknowledge the chassis too soon, the pinning of server traffic from the chassis might not get updated with the changes to the port that you enabled or disabled.

#### Procedure

- Step 1 In the Navigation pane, click Equipment.
- **Step 2** Expand **Equipment** > **Chassis**.
- **Step 3** Choose the chassis that you want to acknowledge.
- **Step 4** In the **Work** pane, click the **General** tab.
- **Step 5** In the Actions area, click Acknowledge Chassis.
- **Step 6** If Cisco UCS Manager displays a confirmation dialog box, click **Yes**.

Cisco UCS Manager disconnects the chassis and then rebuilds the connections between the chassis and the fabric interconnect or fabric interconnects in the system.

### **Decommissioning a Chassis**

### Procedure

| Step 1 | In the Navigation pane, click Equipment.                                                           |
|--------|----------------------------------------------------------------------------------------------------|
| Step 2 | Expand <b>Equipment</b> > <b>Chassis</b> .                                                         |
| Step 3 | Choose the chassis that you want to decommission.                                                  |
| Step 4 | In the Work pane, click the General tab.                                                           |
| Step 5 | In the Actions area, click Decommission Chassis.                                                   |
| Step 6 | If Cisco UCS Manager GUI displays a confirmation dialog box, click Yes.                            |
|        | The decommission may take several minutes to complete. After the chassis has been removed from the |

## **Removing a Chassis**

### Before you begin

Physically remove the chassis before performing the following procedure.

configuration, Cisco UCS Manager adds the chassis to the Decommissioned tab.

### Procedure

| Step 1 | In the Navigation pane, c | lick <b>Equipment</b> . |
|--------|---------------------------|-------------------------|
|--------|---------------------------|-------------------------|

- **Step 2** Expand **Equipment** > **Chassis**.
- **Step 3** Choose the chassis that you want to remove.
- **Step 4** In the Work pane, click the General tab.
- **Step 5** In the Actions area, click Remove Chassis.
- **Step 6** If Cisco UCS Manager displays a confirmation dialog box, click **Yes**.

The removal may take several minutes to complete.

# **Recommissioning a Single Chassis**

This procedure returns the chassis to the configuration and applies the chassis discovery policy to the chassis. After this procedure, you can access the chassis and any servers in it. Step 1

#### Procedure

In the Navigation pane, click Equipment.

| Step 2 | In the <b>Equipment</b> tab, expand the <b>Equipment</b> node.                                                                                                    |
|--------|----------------------------------------------------------------------------------------------------|
| Step 3 | Click the <b>Chassis</b> node.                                                                                                    |
| Step 4 | In the Work pane, click the Decommissioned tab.                                                                                                    |
| Step 5 | For the chassis that you want to recommission, do the following:                                                                                                    |
|        | <ul> <li>a) Right-click the chassis and choose <b>Re-commission Chassis</b>.</li> <li>b) In the <b>Chassis ID</b> field of the <b>Re-commission Chassis</b> dialog box, type or use the arrows to choose the ID that you want to assign to the chassis</li> <li>c) Click <b>OK</b>.</li> </ul> |
| Step 6 | If Cisco UCS Manager GUI displays a confirmation dialog box, click Yes.                                                                                                    |
|        | This procedure may take several minutes to complete. After the chassis has been recommissioned, Cisco UCS Manager runs the chassis discovery policy and adds the chassis to the list in the <b>Navigation</b> pane.                                                                            |

### **Recommissioning Multiple Chassis**

This procedure returns the chassis to the configuration and applies the chassis discovery policy to the chassis. After this procedure, you can access the chassis and any servers in it.

Note You cannot renumber the chassis when you recommission multiple chassis at the same time. Cisco UCS Manager assigns the same ID that the chassis had previously.

#### Procedure

| Step 1 In the | Navigation pane, | click Equipment. |
|---------------|------------------|------------------|
|---------------|------------------|------------------|

- Step 2 In the Equipment tab, expand the Equipment node.
- Step 3 Click the Chassis node.
- Step 4 In the **Work** pane, click the **Decommissioned** tab.
- Step 5 In the row for each chassis that you want to recommission, check the **Re-commission** check box.
- Step 6 Click Save Changes.
- Step 7 If Cisco UCS Manager GUI displays a confirmation dialog box, click Yes.

This procedure may take several minutes to complete. After the chassis has been recommissioned, Cisco UCS Manager runs the chassis discovery policy and adds the chassis to the list in the Navigation pane.

# **Renumbering a Chassis**

### Before you begin

If you are swapping IDs between chassis, you must first decommission both chassis, then wait for the chassis decommission FSM to complete before proceeding with the renumbering steps.

### Procedure

| Step 1 | In the Navigation pane, click Equipment.                                                                                                    |
|--------|----------------------------------------------------------------------------------------------------|
| Step 2 | Expand <b>Equipment</b> > <b>Chassis</b> .                                                                                                    |
| Step 3 | Verify that the Chassis node does not include the following:                                                                                                    |
|        | The chassis you want to renumber                                                                                                    |
|        | • A chassis with the number you want to use                                                                                                    |
|        | If either of these chassis are listed in the <b>Chassis</b> node, decommission those chassis. You must wait until the decommission FSM is complete and the chassis are not listed in the <b>Chassis</b> node before continuing. This might take several minutes. |
| Step 4 | On the <b>Equipment</b> tab, click the <b>Chassis</b> node.                                                                                                    |
| Step 5 | In the <b>Work</b> pane, click the <b>Decommissioned</b> tab.                                                                                                    |
| Step 6 | For the chassis that you want to renumber, do the following:                                                                                                    |
|        | a) Right-click the chassis and choose <b>Re-commission Chassis</b> .                                                                                                    |
|        | b) In the <b>Chassis ID</b> field of the <b>Re-commission Chassis</b> dialog box, type or use the arrows to choose the ID that you want to assign to the chassis                                                                                                 |
|        | c) Click <b>OK</b>                                                                                                    |
| Step 7 | If a confirmation dialog box displays, click <b>Yes</b> .                                                                                                    |

# **Toggling the Locator LED**

### **Turning on the Locator LED for a Chassis**

### Procedure

| Step 1 | In the Navigation pane, click Equipment.   |
|--------|--------------------------------------------|
| Step 2 | Expand <b>Equipment</b> > <b>Chassis</b> . |
| Step 3 | Click the chassis that you need to locate. |
| Step 4 | In the Work pane, click the General tab.   |

Step 5In the Actions area, click Turn on Locator LED.This action is not available if the locator LED is already turned on.The LED on the chassis starts flashing.

### **Turning off the Locator LED for a Chassis**

### Procedure

| Step 1 | In the Navigation pane, click Equipment.                               |
|--------|------------------------------------------------------------------------|
| Step 2 | Expand <b>Equipment</b> > <b>Chassis</b> .                             |
| Step 3 | Choose the chassis for which you want to turn off the locator LED.     |
| Step 4 | In the Work pane, click the General tab.                               |
| Step 5 | In the Actions area, click Turn off Locator LED.                       |
|        | This action is not available if the locator LED is already turned off. |
|        | The LED on the chassis stops flashing.                                 |

# **Viewing the POST Results for a Chassis**

You can view any errors collected during the Power On Self-Test process for all servers and adapters in a chassis.

### Procedure

| Step 1 | In the Navigation pane, click Equipment.                                                                   |
|--------|----------------------------------------------------------------------------------------------------|
| Step 2 | Expand <b>Equipment</b> > <b>Chassis</b> .                                                                 |
| Step 3 | Choose the chassis for which you want to view the POST results.                                            |
| Step 4 | In the Work pane, click the General tab.                                                                   |
| Step 5 | In the Actions area, click View POST Results.                                                              |
|        | The <b>POST Results</b> dialog box lists the POST results for each server in the chassis and its adapters. |
| Step 6 | (Optional) Click the link in the Affected Object column to view the properties of that adapter.            |
| Step 7 | Click <b>OK</b> to close the <b>POST Results</b> dialog box.                                               |